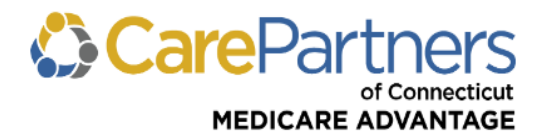

## **Quick Reference Guide: Primary Care Provider Referral Submission**

## TO SUBMIT A REFERRAL FOR OUT-OF-NETWORK CARE:

Step 1: Log on to CarePartners of Connecticut's secure Provider portal.

Step 2: From the list of self-service options, hover over "REFERRAL."

Step 3: Select "Referral Submission" from the dropdown menu.

Step 4: Enter the Member ID, Suffix and Date of Birth, and click "CONTINUE."

| CarePartners<br>of Connecticut                                                                                                    |                                                                |         |                |  |  |  |  |
|----------------------------------------------------------------------------------------------------|----------------------------------------------------------------|---------|----------------|--|--|--|--|
| ELIGIBILITY & BENEFITS CLAIMS REFERRALS BEHAVIORAL HEALTH RESOURCES                                                                                                 |                                                                |         |                |  |  |  |  |
| Home > Referrals > Referral Submis Referral Inquiry                                                                                                    |                                                                |         |                |  |  |  |  |
| Referral Submission                                                                                                    |                                                                |         |                |  |  |  |  |
| Submit Referral (Initial Specialty Care Review)                                                                                                    |                                                                |         |                |  |  |  |  |
| Use the referral submission tool to submit specialty care re<br>encompass those transactions where a provider requests<br>another provider, generally a specialist. | Frequently Asked Questions<br>Does My Patient Need A Referral? |         |                |  |  |  |  |
| *Required Field                                                                                                    |                                                                |         |                |  |  |  |  |
| Referring PCP Name and ID*                                                                                                    | Member ID*                                                     | Suffix* | Date of Birth* |  |  |  |  |
|                                                                                                    | S123 or 123                                                    | ##      | MM/DD/YYYY     |  |  |  |  |
| Date of Service                                                                                                    |                                                                |         |                |  |  |  |  |

Step 5: The online referral form appears. Complete all required fields and click "CONTINUE."

**Step 6:** You will be asked to confirm that the information you entered is accurate. If accurate, click "SUBMIT."

| CarePartners<br>of Connecticut                                                                                           |                                               |                                          |                     |                                                           |                            |  |  |
|----------------------------------------------------------------------------------------------------|-----------------------------------------------|------------------------------------------|---------------------|-----------------------------------------------------------|----------------------------|--|--|
| ELIGIBILITY & BENEFITS CLAIMS                                                                                            | REFERRALS AUT                                 | HORIZATIONS                              | NOTIFICATIONS       | BEHAVIORAL HEALTH                                         | RESOURCES                  |  |  |
| Confirm your information                                                                                                 |                                               |                                          |                     |                                                           |                            |  |  |
| Click Submit to process your requ<br>number before your request is co<br>Referring PCP Name/ID (Requester Nat            | uest, or click Edit to n<br>mplete.<br>me/ID) | nake a change. \                         | You must click Subm | it to receive a referral (spec                            | cialty care certification) |  |  |
| Member ID                                                                                                    | Date                                          | of Birth                                 |                     |                                                           |                            |  |  |
| Referred to Provider ID (Service Provid                                                                                  | Place<br>Offic                                | e of Service                             |                     |                                                           |                            |  |  |
| Date of Service<br>12/22/2023<br>Diagnosis Code                                                                          | Memi<br>01/0<br>Proce                         | ber Request Date<br>1/2024<br>edure Code |                     | Determination Date<br>01/01/2024<br>Number of Visits<br>1 |                            |  |  |
| Service Type Requested<br>Consultation - One visit only. Contact PCP prior to initiating treatment or diagnostic studies |                                               |                                          |                     |                                                           |                            |  |  |
| SUBMIT EDIT CANCEL                                                                                                    |                                               |                                          |                     |                                                           |                            |  |  |

**Step 7:** A referral number is generated.

**Step 8:** Once the referral is generated, the member's PCP, the referred to provider, and the member will be able to view the referral through their own secure online account.